## LAMAPPA.ORG

## Progetto di mappatura partecipata del territorio

## ISTRUZIONI

Lamappa.org mette a disposizione online uno strumento informatico aperto di mappatura per tenere assieme e condividere separate ricostruzioni geografiche dei vari aspetti delle crisi, delle trasformazioni urbanistiche e infrastrutturali, delle ricadute di lotte e conflitti sul lavoro e sull'ambiente.

Se vuoi condividere materiale, creare mappature, anche aggiungendo nuovi livelli di mappatura geografica corrispondenti a nuove categorie di elementi, ecco alcuni semplici passaggi da compiere.

**1**. Sul sito <u>http://www.lamappa.org</u> puoi scaricare direttamente informazioni e documenti di approfondimento sul progetto.

All'URL <u>http://www.lamappa.org/index2.html</u> puoi visualizzare tutte le mappe e tutte le categorie di mappatura predisposte.

**2**. Puoi raccogliere il materiale da mappare e contattare <u>info@lamappa.org</u> per iscriverti alla mailing list di lavoro <u>lamappa@googlegroups.com</u>, anche per partecipare agli incontri e contribuire allo sviluppo dello strumento, ma soprattutto per dotarti di un ACCOUNT personale - la registrazione automatica è PROVISORIAMENTE disabilitata. Come utente generico, avendo un proprio account, potrai gestire i dati delle mappature che inserisci.

**3**. Puoi entrare nel sistema di gestione con LOGIN e PASSWORD del tuo ACCOUNT (sono disponibili utenti generici e utenti admin, che gestiscono le categorie e si occupano di semplice manutenzione e sviluppo dello strumento).

- Puoi andare su <u>http://www.lamappa.org/administration/login.php</u> oppure cliccare su LOGIN dalla pagina principale

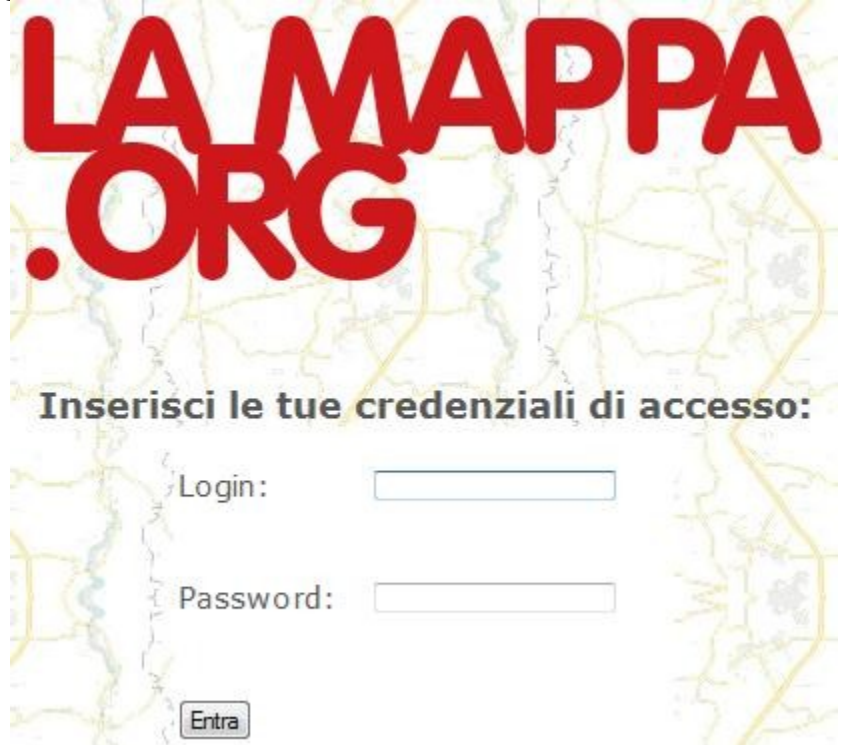

- Inserisci le tue credenziali, oppure entra solo per un sopralluogo con le credenziali provvisorie USER = PROVA, PASSWORD = MAPPA

- Per accedere all'interfaccia di gestione dei dati per inserire nuove mappature, clicca su GESTIONE OGGETTI

- Si aprirà l'elenco delle mappature create dall'utente (attualmente vengono visualizzati i dati principali ossia nomi, descrizioni brevi degli oggetti, elenco di tag...)

**4**. Puoi cancellare, modificare o creare una nuova mappatura.

- Clicca su CREA UNA NUOVA MAPPATURA

|                           | ADDA                      |
|---------------------------|---------------------------|
|                           |                           |
|                           |                           |
|                           | LIK VAL                   |
| ·····                     |                           |
| Crea una nuova mappa      | atura compilando i campi: |
| PAN 12                    |                           |
| Titolo:                   |                           |
| Descrizione in breve:     |                           |
| Categoria di appartenenza | ; Appartamenti stitti 🔹 🗸 |
| lag (separati da spazio): | W.                        |
| Dati:                     | Trova le coordinate       |
| 24                        |                           |
| Inserisci Dati            |                           |
| P-+3) 26                  | 2011100                   |
| Detta                     | <u>gli sui dati</u>       |

- Esempio: puoi creare la mappa dei terreni inquinati che non sono stati bonificati. Nel campo del titolo, puoi indicare TERRENI DA BONIFICARE, nel campo descrizione una breve descrizione del problema AREE UFFICIALMENTE AVVELENATE CHE NON SONO STATE BONIFICATE ECC., puoi scegliere nell'elenco a scorrimento la categoria in cui archiviare questa mappatura, in questo caso selezionando "AREE CONTAMINATE", infine puoi elencare TAG (parole chiave), che serviranno per identificare gli oggetti per future ricerche, in questo caso ad esempi BONIFICHE, VELENI, ARSENICO, AMIANTO, SCORIE, MOVIMENTO TERRA, SVERSAMENTI ecc. ecc. a tua scelta

- A questo punto, puoi entrare nella sezione principale, che ti consente di individuare, tracciare, disegnare direttamente sulla cartina (tramite API di GoogleMap) i punti o le aree che fanno parte della mappatura corrente: clicca su TROVA LE COORDINATE

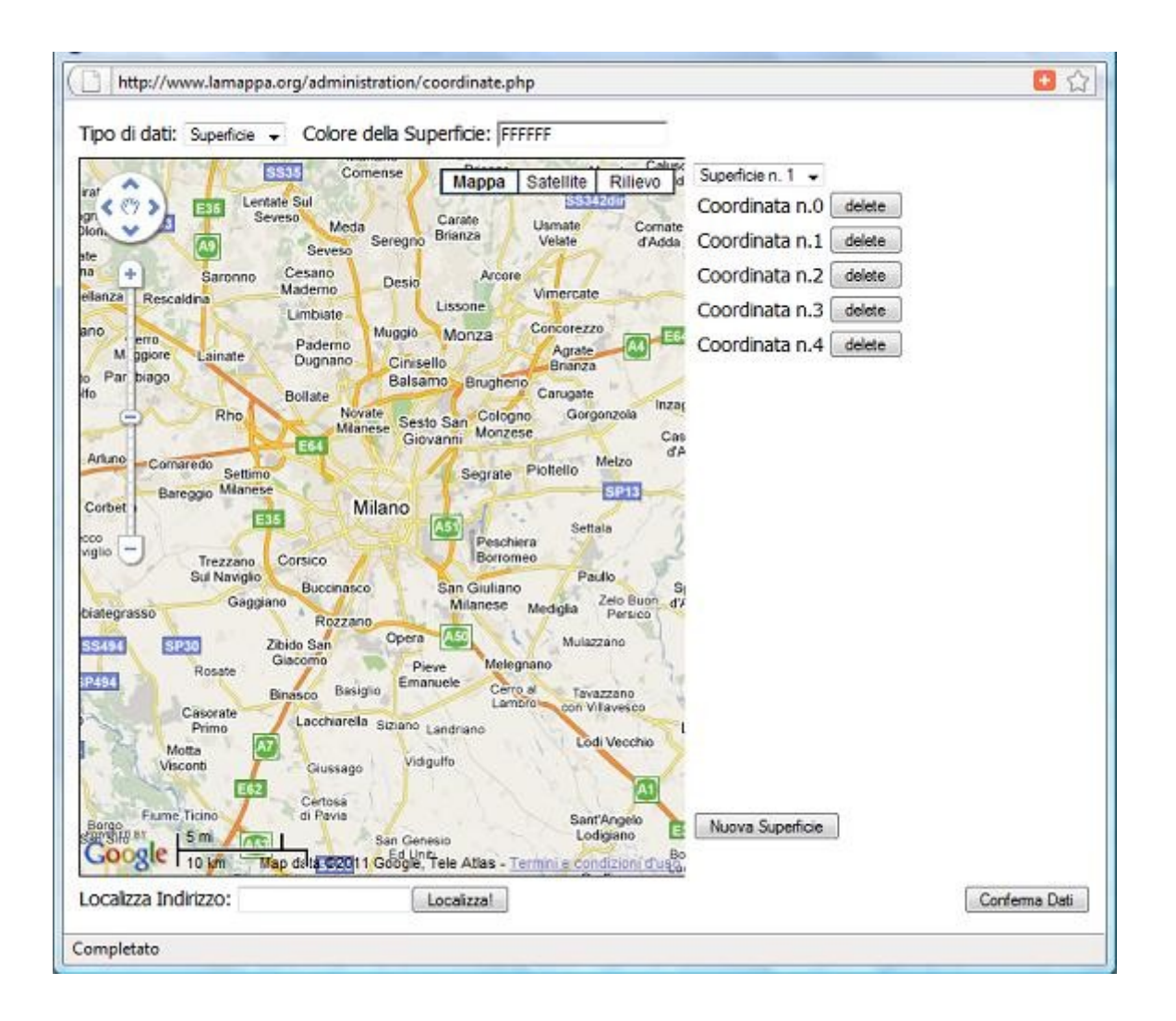

- Puoi utilizzare la cartina che si apre nella nuova finestra per posizionare punti e aree

- Seleziona PUNTI, o SUPERFICI dove è indicato "TIPO DI DATO" a seconda di cosa stai mappando. Nel caso di esempio, clicca su SUPERFICI

- Puoi muovere la mappa trascinandola o zoomando come usi normalmente GoogleMap, mediante la barra sulla sinistra o, ad esempio, con la rotellina del mouse. Sulla destra, trovi l'elenco delle superfici disegnate sulla cartina.

- Cliccando sulla cartina in un dato punto, inserirai una coordinata dell'area. Supponendo, ad esempio, di tracciare un quadrato, dovrai cliccare sulla cartina in corrispondenza dei quattro vertici del quadrato. Sulla destra comparirà l'elenco successivo delle coordinate e sulla cartina si disegnerà la superficie. Potrai cancellare una coordinata cliccando sul pulsante "DELETE", a fianco della coordinata sulla destra. Per chiudere la superficie, al momento di inserire l'ultima coordinata (nel caso dell'esempio la quinta volta), portati in corrispondenza del primo vertice, finchè sulla destra comparirà la scritta MOUSE ON "coordinata n.1": cliccando ora posizionerai l'ultimo vertice in corrispondenza esatta del primo e la superficie quadrata risulterà chiusa. Aggiungi tutte le altre aree allo stesso modo, oppure i punti indicando semplicemente la coordinata del punto. - Nella finestra in alto, puoi indicare un colore per le superfici nello spazio "COLORE DELLA SUPERFICIE"

- In basso, per facilitare l'individuazione degli elementi, puoi localizzare un indirizzo civico digitandolo per esteso e cliccando sul pulsante "LOCALIZZA": la cartina si porterà all'altezza dell'indirizzo cercato

- Una volta inserite tutte le superfici o tutti i punti, nel caso di esempio tutte le aree corrispondenti alle bonifiche, clicca in basso a destra sul pulsante CONFERMA DATI per dare l'ok definitivo

**5**. Nell'elenco delle mappature inserite vedrai la situazione aggiornata dopo gli ultimi inserimenti e potrai sempre modificare o cancellare le mappature.

All'URL <u>http://www.lamappa.org/index2.html</u>, nella sezione del sito di visualizzazione generale, potrai vedere immediatamente le mappature inserite, navigando attraverso il MENU sulla sinistra, selezionando con una spunta i livelli che vuoi momentaneamente visualizzare o nascondere.